## ALUMNOS Instructivo para inscripción en exámenes finales CARRERAS CON MODALIDAD A DISTANCIA

Todas las asignaturas de las carreras a distancia se evalúan con **examen** final presencial.

Los meses habilitados para las mesas de examen de carreras a distancia son:

- > Febrero
- > Marzo
- Agosto
- > Septiembre
- Diciembre
- El período del mes previsto para la realización de los exámenes finales se denomina "turno de examen". Los mismos se encuentran publicados Calendario Académico: <u>https://www.upso.edu.ar/calendario/</u>
- El período de inscripción a los exámenes finales cerrará 6 días hábiles antes del día que inicia el turno de examen correspondiente.

Para realizar la inscripción tendrás que iniciar sesión en el sistema **SIU-Guaraní**, siguiendo estos pasos:

- 1- Ingresar a la página web de la UPSO: www.upso.edu.ar
- 2- En el margen superior de la página, hacer clic en el botón <u>Alumnos</u>
   →SIU-Guaraní y luego en Acceso al SIU-Guaraní de la UPSO

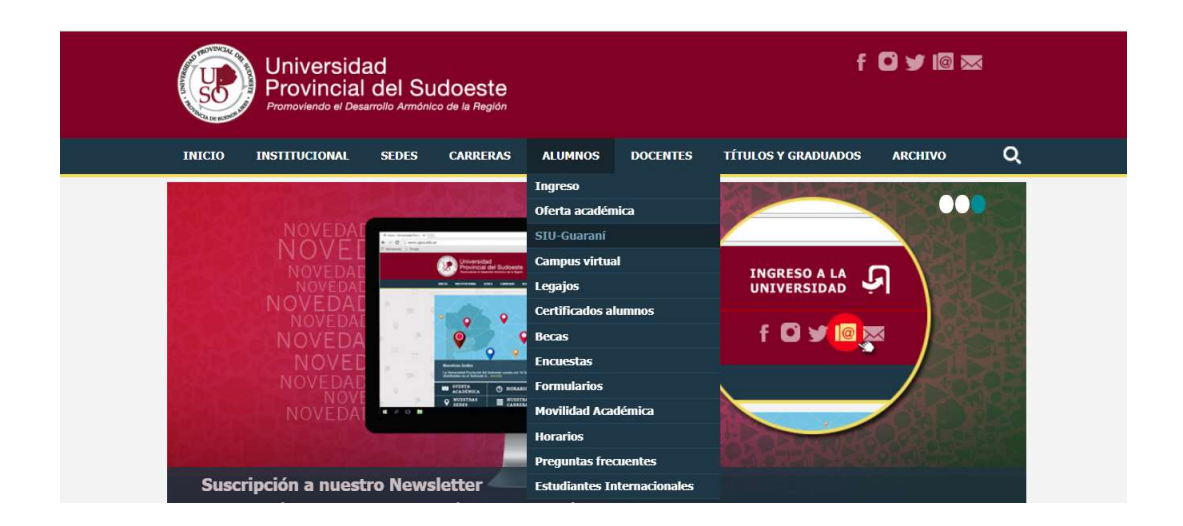

|             | Universid<br>Provincial<br>Promoviendo el Des | ad<br>del Sudoeste<br>arrolio Armónico de la Región |                                      |                              | f 🖸 y 🛙 🖾                     |   |  |  |  |  |
|-------------|-----------------------------------------------|-----------------------------------------------------|--------------------------------------|------------------------------|-------------------------------|---|--|--|--|--|
| INICIO      | INSTITUCIONAL                                 | SEDES CARRERAS                                      | ALUMNOS DOCEN                        | ES TÍTULOS Y GRADUADOS       | ARCHIVO                       | Q |  |  |  |  |
| Alumnes > G | estión alumnos                                | AF PARA ALUMNOS                                     |                                      |                              |                               |   |  |  |  |  |
| El alum     | no podrá:                                     |                                                     |                                      |                              |                               |   |  |  |  |  |
| Insci       | ribirse en las materi                         | as que desea cursar en                              | el período indicado en               | ada cuatrimestre.            |                               |   |  |  |  |  |
| Insci       | ribirse en exámenes                           | finales.                                            |                                      |                              |                               |   |  |  |  |  |
| Obte        | ener un certificado o                         | de alumno.                                          |                                      |                              |                               |   |  |  |  |  |
| Obte        | ener certificados d <mark>e</mark>            | examen parcial y final.                             |                                      |                              |                               |   |  |  |  |  |
| Obte        | ener información de                           | su carrera como por ej                              | emplo <mark>p</mark> lan de estudio, | historia académica, materias | c <mark>ursadas, e</mark> tc. |   |  |  |  |  |
| Acceso      | al SIU-Guaraní de l                           | a UPSO                                              |                                      |                              |                               |   |  |  |  |  |

 3- Ingresar en Usuario el número de legajo y en Clave el número de DNI (sin puntos)

| TRUNKCALL<br>SO   | A MARINE A       |                           |                                                                                                    |  |  |  |  |  |  |  |
|-------------------|------------------|---------------------------|----------------------------------------------------------------------------------------------------|--|--|--|--|--|--|--|
| Acceso            | Fechas de examen | Validador de Certificados | Horarios de Cursadas                                                                                                    |  |  |  |  |  |  |  |
| Ingres<br>Usuario | á tus datos      |                           | SIU Guaraní<br>Algunas de las cosas que podés hacer con este sistema son:                                                                                                    |  |  |  |  |  |  |  |
| 1                 |                  | )                         | Inscribirte a materias y exámenes.     Consultar al plan de tu escrere                                                                                                    |  |  |  |  |  |  |  |
| Clave             |                  |                           | <ul> <li>Consultar le para de la careira.</li> <li>Consultar lu historia académica.</li> <li>Actualizar tus datos personales.</li> <li>Recibir alertas sobre períodos de inscripción o vencimiento de exámenes finales.</li> </ul> |  |  |  |  |  |  |  |
| Ingresar          |                  |                           | <ul> <li>Recibir alertas sobre periodos de inscripción o vencimiento de exàmenes finales.</li> </ul>                                                                                                    |  |  |  |  |  |  |  |

4- Elegir la carrera a la cual pertenece la materia por rendir. Las opciones de carrera aparecerán en el margen superior derecho, en el menú desplegable "Carrera".

| LICENCIATURA EN DISEÑO INDUSTRIAL<br>TECNICATURAL INVESIGATIVA EN EXPERITORIO (EL DISENO<br>LICENCIATURA EN DISENO EL INDURINTARIA Y CALZADO |
|----------------------------------------------------------------------------------------------------|
| Inscripción Materiae Inscripción Examenes Reportes • Trámites • Egresados •                                                                  |
| Bienvenido                                                                                                    |
| Períodos lectivos                                                                                                    |
| Primer Cuatrimestre                                                                                                    |
| Tipor Culatification     Fecha de inicial: 120/32019     Fecha de finalización: 21/05/2019                                                   |

5- En la barra de opciones, seleccionar **Inscripción Exámenes**. En el margen izquierdo se podrás ver todas las materias para las cuales hay mesas abiertas. Hacer clic en la materia en la que se quiere inscribir.

| Inscripción a            | exám            | enes                        |                               |                    |                   |                       | Inscri     | pcio   | nes   |    |       |   |
|--------------------------|-----------------|-----------------------------|-------------------------------|--------------------|-------------------|-----------------------|------------|--------|-------|----|-------|---|
| Filtrar materias         | ×               | Comer                       | zar inscrit                   | oción              |                   |                       | Cuatr      | imesti | e     |    |       | • |
| Ver Todas las materias S | iólo inscriptas | + Selecc                    | ioná una mater                | ia del listado par | a ver aquí las me | sas a las que te      | Enero      | Abril  |       |    |       |   |
| (210) DISEÑO DE IND      | UMENTARI        | A II podés ins              | cribir                        |                    |                   |                       | Ellero -   | ADTI   |       |    |       |   |
| 212) MOLDERÍA I          | Seleccionar (2  | Inscripc<br>10) DISEÑO DE I | ones activas<br>NDUMENTARIA I | i                  |                   |                       | 10 - 13 hs | lu i   | na mi | ju | vi si | 1 |
|                          |                 | MOLDER                      | RÍA I                         |                    |                   | Dar de baja           | 13 - 16 hs |        |       |    |       |   |
|                          |                 | Fecha: 0                    | 1/06/2019 - Mo                | strar detalle      |                   | a construction of the | 18 - 20 ba |        |       |    |       |   |

6- Una vez seleccionada la materia, aparecerán todas las mesas de exámenes que se encuentran habilitadas. Una vez elegida la mesa, ir al botón "Inscribirse"

| (SO)                       |              |                                                       | Carrera:    | LICENCIATURA EN DISEÑO * |  |  |  |
|----------------------------|--------------|-------------------------------------------------------|-------------|--------------------------|--|--|--|
| Inscripción Materias       | Inscripción  | Examenen Reportes • Tràmites • Egresados •            |             |                          |  |  |  |
| Inscripción a              | exáme        | nes                                                   |             | Inscripciones            |  |  |  |
| Filtrar materias           | ×            | DISEÑO DE INDUMENTARIA II                             |             | Cuatrimestre •           |  |  |  |
| Ver Todas las materias Sól | o inscriptas | 23/5/2019 17:00                                       |             |                          |  |  |  |
| (210) DISEÑO DE INDU       | IME 📀        | Turno: Mavo                                           |             | Enero - Abril            |  |  |  |
| (212) MOLDERÍA I           |              | Tipo de inscripción: Regular                          |             | 10-13.04                 |  |  |  |
|                            |              | Sede PIGUE<br>Mesa DI 00210-1                         |             | 13 - 18 ha               |  |  |  |
|                            |              | Llamado 1                                             |             | 18-25 he                 |  |  |  |
|                            |              | Cátedra -<br>Docentes: U087- MURELLO, DANIELA ABIGAIL |             | Mayo - Agosto            |  |  |  |
|                            |              |                                                       | Inscribirse | to ma mi ju el alc       |  |  |  |
|                            |              |                                                       |             | 10 - 13 ha               |  |  |  |
|                            |              |                                                       |             | the tit me               |  |  |  |

**IMPORTANTE!!!** Antes de seleccionar la mesa, es importante prestar atención a todos los datos de la misma, como **DOCENTE** y **SEDE**, para asegurarse de estar inscribiéndote en la mesa correcta.

7- Por último, y en caso de necesitarlo, una vez realizada la inscripción, podrás imprimir el certificado de examen para llevarlo el día del examen y, luego de rendir, firmará el/la docente y el/la administrativo/a de la Sede Académica.

Dicho certificado se obtiene desde la opción **Reportes-Mis Inscripciones.** Allí verás todas las mesas en las que estás inscripto/a, y podrás descargar e imprimir el certificado de inscripción correspondiente en la columna "Certificado examen".

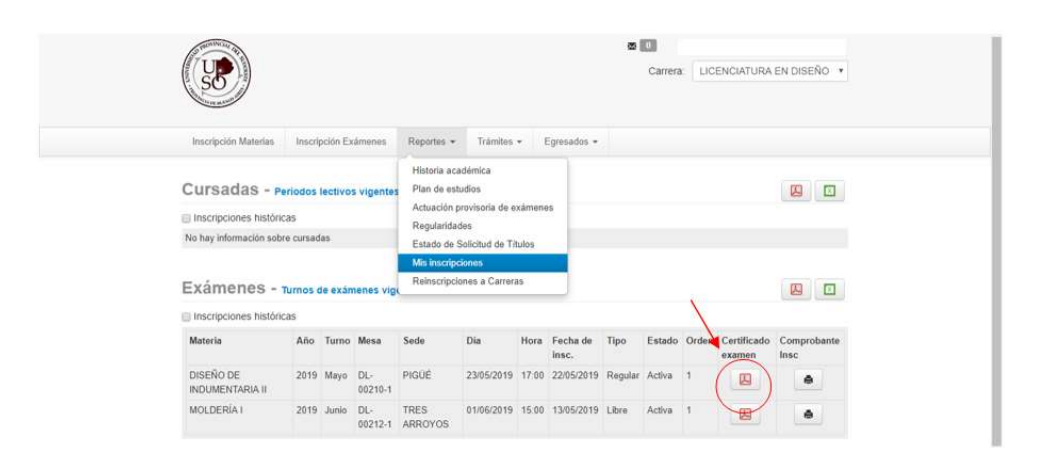

## **OTRAS CUESTIONES A TENER EN CUENTA**

El período de inscripción a los exámenes finales <u>cerrará 6 días hábiles antes</u> del día que inicia el turno de examen correspondiente.

- Una vez finalizado el período de inscripción a la mesa de examen, ya no podrás inscribirse.
- Si te inscribiste en un examen final y por algún motivo no vas a presentarte a rendir, recomendamos que anules tu inscripción con la opción <u>Dar de baja</u> que se encuentra en el mismo sitio donde realizaste la inscripción. El plazo para la anulación es igual al plazo de inscripción. Si no realizas la anulación de la inscripción en la mesa de examen y no te presentas a rendir, recomendamos avisarle al/la profesor/a para que tome conocimiento de que hay alumnos/as anotados/as que no se presentarán a rendir. Tené en cuenta que muchos docentes se trasladan desde otras localidades para tomar examen.
- Modalidad de examen **REGULAR**: *podrás inscribirte bajo esta modalidad si aprobaste el cursado de la materia.*
- Modalidad de examen LIBRE: corresponde si no has aprobado el cursado de la materia. Esta modalidad puede tener más de una instancia, por ejemplo un examen oral y otro escrito, etc. Antes de inscribirse en mesas bajo la modalidad LIBRE tendrás que contactarte con el/la docente de la materia para consultar qué instancias tendrá el examen.

- En el caso de exámenes LIBRES, que además de la instancia presencial, tengan una instancia sincrónica, deberás solicitar el certificado de examen final de la instancia sincrónica al/la tutor/a de la carrera y se te enviará el mismo con firma digital. Para la instancia presencial deberás seguir los pasos detallados en el punto 7.
- Una vez transcurrido el cuatrimestre de dictado de la asignatura y habiéndose habilitado mesas en 5 turnos de examen, será cada estudiante el/la que deberá solicitar la mesa en coordinación con el/la tutor/a o el Departamento de Alumnos e Ingresos, según corresponda.